# HTE-9C 型电熔焊机

# HTE-9C 型电熔焊机使用说明书

使用前请仔细阅读本手册,如不认真阅读有关说明,违反安 全及操作规定,可能影响正常使用,甚至会对设备及周边人员造 成伤害,对施工质量造成不良影响!

#### 开箱检查

开箱时,请仔细确认在运输过程中是否有破损现象;

本机铭牌的型号、规格是否与订货要求一致,如发现有遗漏 或不相符的情况,请速与供应商联系解决。

#### 连线

勿将线缆盘绕使用;

正确并确保接触良好状况下连接机器地线及输入端各连线;

本机接电线缆须选择4平方及以上铜芯线缆,长度不超过 30米。线缆加长时(不宜超过100米),应选择6平方及以上 截面积铜芯线缆。

#### 操作

本机只有在符合安全工作条件的环境下,才可以进行专业焊接;

只有经过相关培训并取得操作许可的人员才可进行专业焊接;

本机具有一定的安全防护措施,若不按说明书进行操作,将 有可能对机器、操作者或周围其他人员造成伤害;

在焊接过程中切勿接触管件中溢出的 PE 材质和管件外表 面,有烫伤危险;

# 使用说明书

#### 天津市正维电器技术有限公司

Tianjin CHV Electrical Technique Co.,Ltd.

在使用本机前,应进行电源常规检查,确保电源电压和功率 与本机要求的输入电压和功率相匹配,并能满足输出功率要求。 优先考虑接入 380V 电源,输出功率较大或者焊接口径较大时必 须接入三相 380V 电源。

在通电工作前,要保证输出馈线与管件之间接触良好;

本机为微电脑控制,在使用和运输过程中,要注意防水、防 尘、防震;

在正式施工前要确认管件参数是否需要调整,合理选择焊接 模式,结合实际施工环境进行每个使用规格的电熔管件首件验证 性焊接实验,须进行打压或者破坏性实验,确认管件参数在当前 作业环境下准确无误,方可进行批量施工作业;

施工过程中须规范作业,氧化层打磨干净整齐、管材承插到 位、进行焊接的管材两端进行密闭封口(避免空气流通)等;

工程项目焊接工作结束,须依据工程项目大小整体或者分段 局部打压测试,满足相关压力要求及保压时间后,方为打压完 毕,确认全部合格后才可进行回填及其他后续作业。

#### 维护

只有具有专业资格人员才可以对本机进行维护;

勿接触本机带电部分;

本机应定期检查,及时发现外观及内部结构的松动或损坏并 及时处理;

本机须定期(不超过360天)返厂检测,保证输出的准确性。

# 1.0 概述

本焊机主要适用于钢丝网骨架聚乙烯塑料复合管电熔焊接, 同时也适合满足本焊机技术要求的其他塑料管材的电熔焊接。它 采用了高频逆变的大功率电子变流新技术,尽可能的减轻了重 量,减小了体积,便于搬运。本焊机还具有一定的防潮,防震等 特点,便于在野外较恶劣的条件下工作。

本焊机的控制器采用微电脑控制器,能够实现编程自动以及 手动操控两种熔接方式。每种熔接方式都能够对整个熔接过程实 现分时,分段的恒流或恒压控制,并显示整个熔接过程的电流, 电压及熔接时间。自动熔接时还可以对设备的内部故障,外部接 线,管件等故障在熔接前进行检测并报警。

# 2.0 技术参数

| 输入电压   | AC220/380V 50HZ 单,两,三相         |
|--------|--------------------------------|
| 输入容量   | <b>12</b> KVA                  |
| 最大输出电压 | 150 VDC                        |
| 最大输出电流 | 55A                            |
| 负载持续率  | <b>60</b> %                    |
| 工作环境温度 | -15~40℃ 相对湿度 85%               |
| 体积     | $520 \times 230 \times 410$ MM |
| 重量     | 20Kg                           |

# 3.0 操作及使用方法

3.1 操作按键的使用定义

"返回"键: 停止熔接/返回上一窗口/取消当前输入数据

"确认"键: 执行所选定的指令/弹出主菜单

(存储数据/进入下一窗口/启动熔接)

"选项"键:向右移位/手动时暂停输出

- "复位"键: 紧急停机/系统复位
- "↑" 键: 上移/数值加
- "↓" 键: 下移/数值减

3.2"初始状态"、"待机状态"、"快捷菜单"与"主菜单"

3.2.1 接通电源,开机显示:

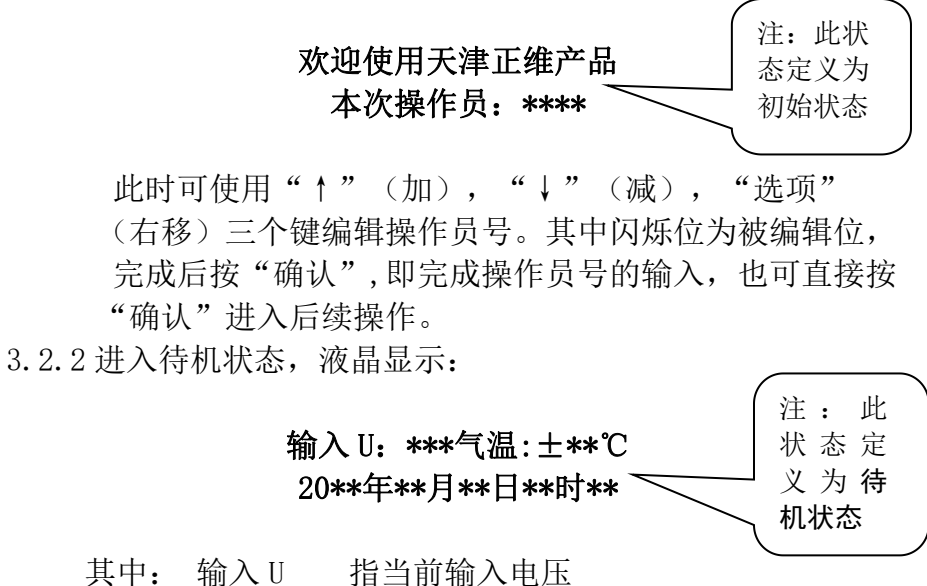

| 气温  | 指当前环境温度  |
|-----|----------|
| 第二行 | 为当前日期及时间 |

3.2.3 待机状态下按"确认"进入快捷菜单: (以恒流为例, 若参数为恒压可参考 3.7 改成恒压模式):

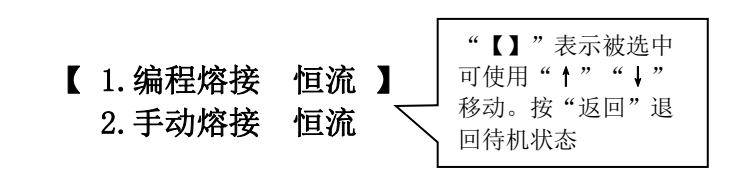

1) 编程熔接

选中"编程熔接 恒流"按"确认"进入编程熔接方式显示第一段和第二段参数:

#### 1电流: \*\*\*.\*A 时间:\*\*\*S

2 电流: \*\*\*.\*A 时间:\*\*\*S

按"选项""↑""↓"键来修改参数 按"确认"键后屏幕显示第二屏为:

#### 3 电流: \*\*\*. \*A 时间: \*\*\*S

#### 4 电流: \*\*\*.\*A 时间: \*\*\*S

方法和上一步一样,不用的段数全部改成"000" 按"确认"键液晶显示:

#### 是否保存?

#### 否:返回 是:确认

按"返回"退回到"待机状态";按"确认"保存后显示已 经编好的参数,连续按"确认"键进入熔接提示:

#### 开始熔接?

再按"确认"键进入熔接过程:

#### 1. U: \*\*\*V 时间: \*\*\*S 电压: \*\*\*. \*V 电流: \*\*\*.\*A

此时显示的是第一段的熔接时间以及电压和电流。第一段熔接完毕后会自动跳到下一段进行熔接。

2. U: \*\*\*V 时间: \*\*\*S

#### 电压: \*\*\*.\*V 电流: \*\*\*.\*A

熔接完成后,焊机显示:

#### 是否补焊 ? 否:返回 是:确认

如果不需补焊,按"返回"键,焊机会自动冷却 180S 后显示"熔接完毕",按"返回"键回到"待机状态"。 如果感觉需要进行补焊,按"确认"键,进入手动熔接过程 进行补焊,补焊完成后按"返回"键进入自动冷却。

#### 2) 手动熔接

按"↓"键选中" 手动熔接 恒流 "按"确认"键屏幕显示:

#### 输入U: \*\*\*V 气温: \*\*℃ 手动熔接 \*\* A?

按"↑""↓"和"选项"键可调整初始的电流值,按 "确认"键即开始手动熔接:

U: \*\*\* V 时间: \*\*\* S

电压: \*\*\*.\* V 电流: \*\* .\*A

按住"↑""↓"键来调整电流,调节时电流两个字会变成"调节":

#### U: \*\*\* V 时间: \*\*\* S

#### 电压: \*\*\*.\*V 调节: \*\*.\* A

当调整好所需要的电流时,可按"选项"键停止输出,再 次按下又启动输出。每次切换,时间都将从零重新计时, 这项功能可用来进行手动操作下的"分段熔接"。 熔接完成后按一下"返回"键焊机会显示停焊时最后一秒的 状态,再按"返回"键直接进入冷却过程。

#### 3.2.4 待机状态下按"选项"即进入主菜单其内容包括:

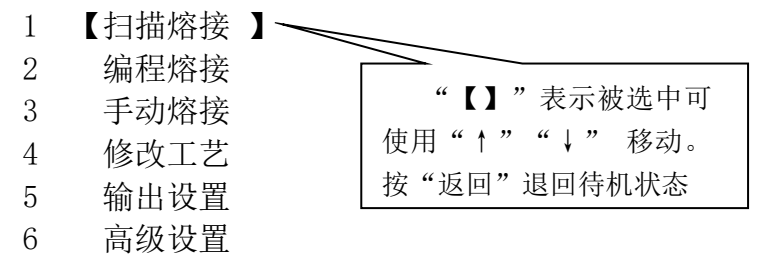

3.3 扫描熔接(预留功能,暂不可用)选中"1 扫描熔接"按"确认"键,屏幕显示:

#### 请扫描条码

用扫描枪对管件上的条码进行扫描,扫描成功后,按照提示 可选择"浏览"查看扫描的内容也可以选择"熔接"直接进入熔 接状态。

# 1.2 熔接

#### 1.1 【 浏览 】

选择"熔接",按"确认"键后进入熔接过程,焊机会自动按照条码参数进行管件熔接,完成后提示"是否补焊":

#### 是否补焊 ? 否:返回 是:确认

若扫描了非法条形码或条形码损坏,屏幕将有如下提示:

#### 不能识别!

并自动返回待机状态。

3.4 编程熔接

选中"2 编程熔接"按"确认"键进入编程熔接:

# 恒压熔接

#### 工艺编号: 900\*

将条形码标签上数字的前4位或9000~9009的"自编工 艺"代码写入"工艺编号"。 按"确认"键后屏幕显示为:

# 2.1 【 浏览 】 2.2 熔接

按照提示可选择"浏览"查看该工艺数据的内容也可以选择 "熔接"直接进入熔接状态。 选择"熔接",按"确认"键进入熔接过程,焊机会自动按 照焊机内预先设定的参数进行熔接:

#### 1. U: \*\*\*V 时间: \*\*\*S

#### 电压: \*\*\*.\*V 电流: \*\*\*.\*A

此时显示的是第一段的熔接时间以及电压和电流。熔接完毕后跳到下一段进行熔接。

按"选项"键会跳出暂停熔接的提示,如果五秒内不进行操 作,会再次返回到熔接状态。

#### 要暂停吗?

按"确认"键,焊机会进入暂停熔接状态。此时焊机停止输出。

#### 暂停熔接中! 按确认键继续熔接!

再按"确认"键继续进行之前未完成的熔接。 熔接完成后,焊机提示"是否补焊"

#### 3.5 手动熔接

参考 3.2.3 手动熔接

#### 3.6 修改工艺 选中"4 修改工艺",按"确认"显示工艺编号:

**(** 9000 **)** 9001 选中要修改的工艺编号后按"确认"进入:

# 工艺编号**:**9000

#### 温度系数: + \* - \*

其中"\*"是可编辑位,按"选项"键右移闪烁,按"↑" "↓"键加减,若管件参数未要求温度补偿可将温度系数设 定为零。编好后按下"确认"键

# 1电流: \*\*\*.\*A 时间: \*\*\*S

#### 2 电流: \*\*\*.\*A 时间: \*\*\*S

修改方法同上,"↑""↓"键为加减,"选项"键右移闪 烁,其中第一行表示第一段的熔接电流和熔接时间,第二行 表示第二段的熔接电流和熔接时间,完成修改后按"确认" 保存。

#### 3 电流: \*\*\*.\*A 时间: \*\*\*S 4 电流: \*\*\*.\*A 时间: \*\*\*S

第一行表示第三段的熔接电流和熔接时间,第二行表示第四段的熔接电流和熔接时间,不用的段数必须全部设定为零, 完成修改后,按"确认"键保存,并且回到工艺编号界面。

#### **(** 9000 **)** 9001

用"↑""↓"键可以再选择对其他工艺进行编制或修改, 方法如上所述。也可按"返回"退出修改工艺回到主菜单。 (注意:不用的熔接段,时间必须设定为零!!) 补偿时间的计算如下:

T 补=△T×T3×(+\*-\*)‰ 其中: △T 为环境温度与15℃的差值 T3 为程序第三段的熔接时间 "+\*""-\*"为温度补偿系数, 当环境温度高于15℃时取"-\*"温度补偿系数, 当环境温度低于15℃时取"+\*"温度补偿系数。

3.7 输出设置

选中"5 输出设置"按"确认"键:

#### 1. 恒压熔接

#### 2. 恒流熔接

按"↑""↓"键选择恒压或恒流,选好后按"确认"键保 存焊机长鸣提示并返回主菜单。

3.8 高级设置

进入主菜单,选中"6高级设置"按下"确认"键其内容 有:

- 6.1 【段数设置】
- 6.2 并丝系数
- 6.3 设置时间
- 6.4 数据处理
- 6.5 校正调节
- 6.6 焊机编号
- 6.7 语言选择
- 6.8 恢复出厂
- 6.9 保养设置

#### 1) 段数设置

选中"段数设置"按"确认"后,屏幕显示:

# 1. 四段熔接

#### 2. 六段熔接

按"↑""↓"键选择需要的段数,按"确认"键保存并返 回主菜单。

2) 并丝系数

选中"并丝系数"按"确认"后,屏幕显示:

# 并丝系数

#### 【打开】 关闭

按"选项"键切换选择,选择"关闭"按"确认"键保存并 退出后,可以将此功能关闭,当出现并丝时,焊机不会出现提 示。

选择"打开",按"确认"键后,屏幕显示:

#### 并丝系数:\*\*

并丝系数可以在"02~15"之间设定,它指的是"编程熔接 恒流"时,出现并丝后,熔接电压下降数值达到该值时,焊机会发出长鸣提示,若下降数值比并丝系数设定值大,并且持续 5 秒,焊机会自动停焊,显示屏显示会保持在停焊前的界面。当"编程熔接 恒压"时,熔接电流上升值超过并丝系数设定值停焊。

修改好后按"确认"键保存并返回上一级主菜单。

选中"设置时间"按下"确认"键,屏幕显示:

#### 设置时间

#### 20\*\*年 \*\*月 \*\*日 \*\*时 \*\*

此时可用"↑""↓""选项"键修改时间,完成后按"确 认"键保存并退出,也可按"返回"放弃保存。

- 4)数据处理(预留功能,暂不可用)选中"数据处理"按下"确认"键:
  - 1. U 盘下载
  - 2. 更新工艺
  - 3. 打印记录

选中"1. U盘下载"按下"确认"键,屏幕显示:

#### 请连接U盘

此时将 U 盘插入焊机的 U 盘插口,液晶屏会顺序显示:

#### 正在下载 请稍后

下载完成后会提示:

## 下载完毕 请取下 U 盘

这时即可将 U 盘取下, 完成数据的下载。

选中"2. 更新工艺"按下"确认"键,屏幕显示:

3) 设置时间

#### 请连接U盘

此时应插入专用的工艺升级 U 盘, 焊机检测到 U 盘后会检测 新的工艺文件,如果没有发现新文件,焊机会提示:

#### 旧版\*\*\*\*没有新工艺 请取下 U 盘

如果检测到新文件会显示:

#### 新版\*\*\*\*\*旧版\*\*\*\*\* 是否更新

此时按"确认"键,焊机会自动将机内原有的旧版工艺数据的\*\*\*\*\*号工艺 换成 新版工艺\*\*\*\*\*号。 更新完成后会提示:

#### 更新完毕 请取下 U 盘

这时即可将 U 盘取下,完成数据的更新。

选中"3. 打印记录"按下"确认"键,屏幕显示:

#### 1. 全部打印 2. 选择打印

选中"1. 全部打印"按下"确认"键,屏幕显示:

#### 正在打印

#### 请稍候

打印完后屏幕显示:

#### 打印完毕

选中"2. 选择打印"按下"确认"键,屏幕显示:

#### 最新记录编号: \*\*\*\*\* 起始 \*\*\*\*\*--\*\*\*\*

输入需要打印的记录编号后按"确认"键,屏幕显示:

#### 正在打印 请稍候

打印完后屏幕显示:

#### 打印完毕

- 5) 校正调节 对电源电压进行校正调节。
- 6) 焊机编号选中"焊机编号"按下"确认"键,屏幕显示:

#### 焊机编号

#### HTE-TY-09\*-\*\*-\*\*\*

焊机编号代表着每台焊机独有的号码。

7)语言选择

选中"语言选择"按下"确认"键,屏幕显示:

语言选择 【中文】 English

选好后按下"确认"键,焊机自动跳回主菜单

8)恢复出厂(预留功能,暂不可用)选中"恢复出厂"按下"确认"键,屏幕显示:

#### 恢复出厂

再次按下"确认"键,屏幕显示:

#### 确认要恢复出厂吗

按下"确认"键,焊机恢复出厂数据全部清零并自动跳回主 菜单。

9) 保养设置

选中"保养设置"按下"确认"键,屏幕显示:

#### 本次使用时间: \*\*\*\*h 已保养次数: \*\*

## 4.0 注意事项

- 4.1 在通电工作前,要确保电源插头和供电插座的电极一一对应无误,特别是接地线的位置千万不能接错! 如果接地线的位置接错了,会发生触电事故 !!!
- 4.2 本设备禁止摔,撞和严重的震动,要注意防水,防潮。
- 4.3 在通电工作前,要保证输出馈线与管件之间接触良好。
- 4.4 在编制熔接工艺过程中, 不用的熔接段必须全部设定为 零。
- 4.5 设备输出馈线在通电熔接时带有较高电压,在确认断电后 才能接触输出馈线插头,切不可接触裸露部分,以防触 电。
- 4.6 焊机在通电工作过程中,禁止插拔输出馈线,否则容易产 生电弧,损坏插头。
- 4.7 无论在手动或自动状态下,设备在通电工作过程中,遇到 紧急情况时,都可以按下"复位"键或切断电源开关紧急 停机。
- 4.8 设备出现故障显示或其他不正常显示时,都应该首先切断 电源查清原因再通电工作。
- 4.9 出现风扇不转时,禁止设备继续工作。

## 5.0 简单故障及处理方法

- 5.1 通电后液晶显示器无显示,风扇不转
  - 处理方法: 1. 检查熔断器(保险)是否损坏。
    - 2. 检查电源是否正确接通或接触不良。
- 5.2 通电或工作过程中,屏幕显示:系统故障!!!
  - 处理方法: 1. 查看设备是否过热,降低温度,冷却设备。
    - 2. 将设备断电五分钟后重启。
    - 3. 查看设备地线是否接电。

#### 5.3 通电后显示正常,但启动后没有正常的输出

- 处理方法: 1. 检查输出是否断路或短路。
  - 2. 查看机器内部线路是否断路或接触不良。
  - 3. 主控板故障,送厂家检修。
- 5.4 由于干扰等某种原因造成屏幕无法正常显示或按键无效时
  - 处理方法: 1. 可多次按下"复位"键进行复位。 2. 将设备断电重启。
    - 公司网址: <u>www.zwdq.com.cn</u>
    - **销售热线:** 022 85685081
    - **售后服务:** 022 58516211